# Exemplo de configuração do Direct Connect do DNA Spaces

## Contents

Introduction Prerequisites Requirements Componentes Utilizados Configurar Diagrama de Rede Configurações Verificar Troubleshoot

# Introduction

Este documento descreve como configurar o Cisco DNA Spaces Direct Connect onde a WLC se conecta diretamente aos espaços do DNA sem passar pelo CMX ou pelo conector do DNA Spaces

# Prerequisites

#### Requirements

A Cisco recomenda que você tenha conhecimento destes tópicos:

- Acesso à Interface de Linha de Comando (CLI Command Line Interface) ou Interface Gráfica de Usuário (GUI - Graphic User Interface) para os controladores sem fio AireOS
- Cisco DNA Spaces

#### **Componentes Utilizados**

As informações neste documento são baseadas nestas versões de software e hardware:

- 5520 Wireless LAN Controller (WLC) versão 8.8.120.0
- DNA Spaces Connector versão 1.0.188

# Configurar

#### Diagrama de Rede

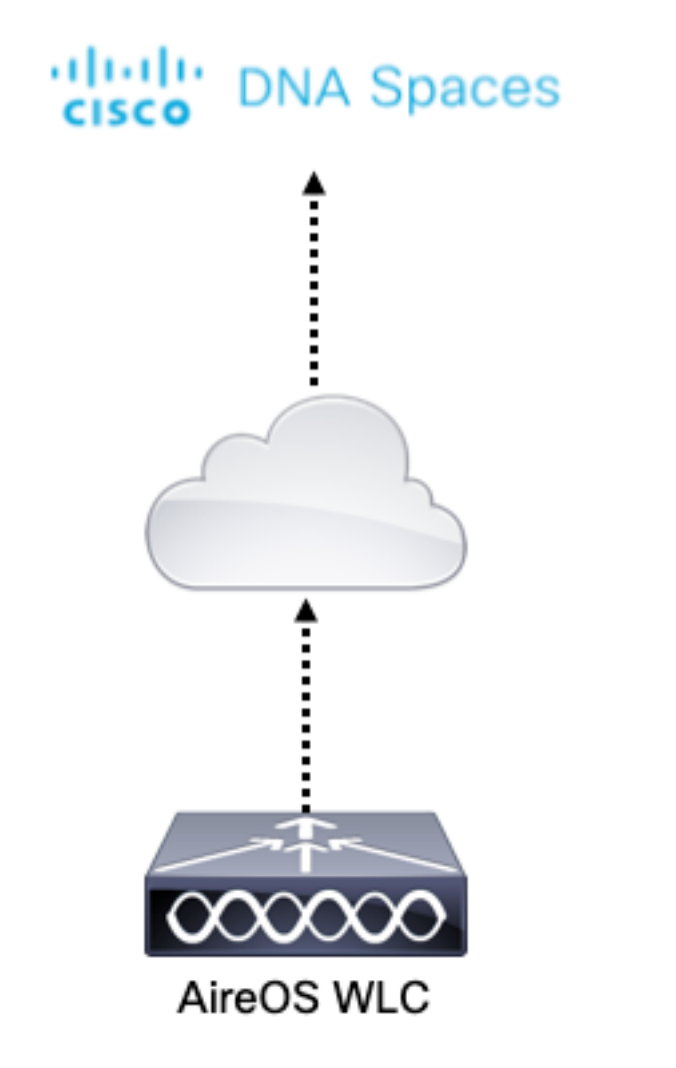

#### Configurações

Para conectar a WLC aos Cisco DNA Spaces, a WLC deve ser capaz de acessar a nuvem do Cisco DNA Spaces sobre HTTPS.

#### Importar o certificado raiz da CA DigiCert para a WLC

Se a WLC usar um certificado raiz não assinado pela CA DigiCert, um verá o https: problema de certificado SSL: não é possível obter o erro de certificado do emissor local.

Etapa 1. Vá para o link <u>https://global-root-ca.chain-demos.digicert.com/info/index.html</u>, copie o conteúdo do certificado raiz para qualquer editor de texto e salve o arquivo com uma extensão .cer, ou seja, CertCA.cer

Etapa 2. Copie o arquivo .cer para um servidor TFTP que precisa ser alcançado pela WLC.

Etapa 3. Faça login na CLI da WLC e execute estes comandos:

(Cisco Controller) > transfer download datatype cmx-serv-ca-cert (Cisco Controller) > transfer download mode tftp (Cisco Controller) > transfer download filename <your\_filename>.cer (Cisco Controller) > transfer download path <path\_to\_file> (Cisco Controller) > transfer download serverip <your\_tftp\_server\_ip> (Cisco Controller) > transfer download start Etapa 4. Reinicialize a WLC para que as alterações entrem em vigor.

**Note**: se a implantação de rede contiver WLCs em uma âncora e configuração externa, você deverá importar o certificado para ambas as WLCs

Adicione a WLC aos espaços do Cisco DNA

Passo 1: Navegue até Setup > Wireless Networks > + Get Started.

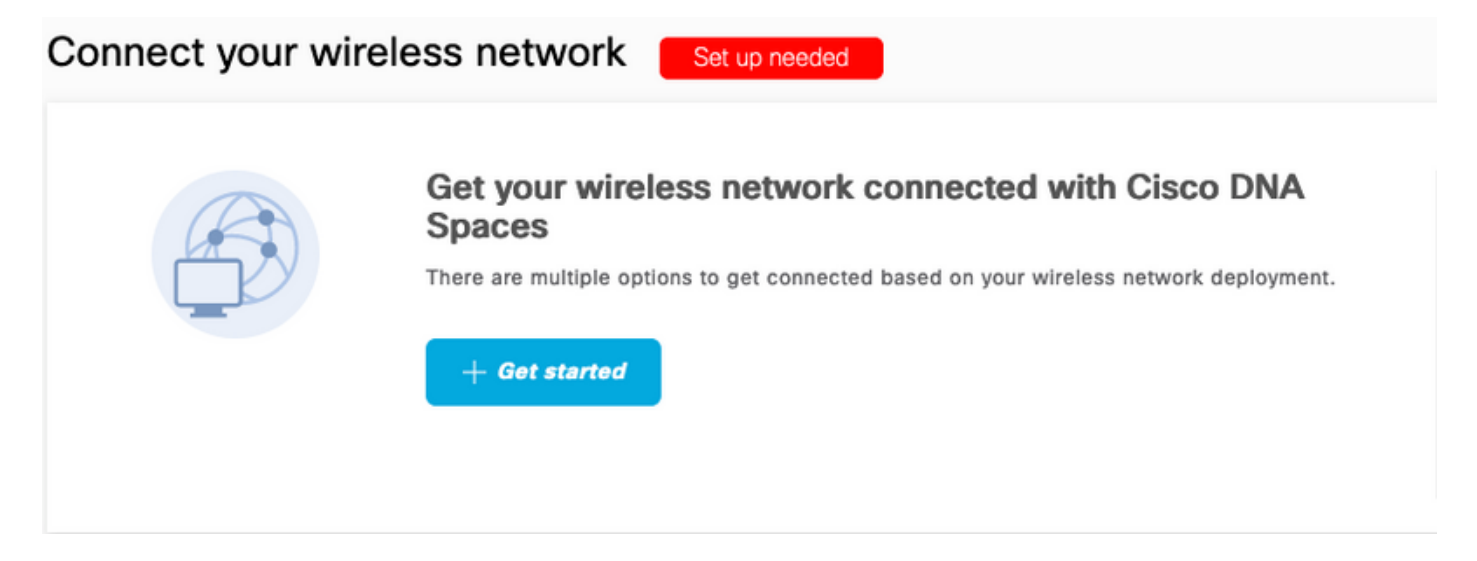

Etapa 2. Selecione Cisco AireOS/Catalyst.

### What type of wireless network do you have?

Cisco DNA Spaces works with most Cisco wireless networks including Cisco Meraki.

| Cisco AireOS/Catalyst                                                                                                    | Cisco Meraki                                                          |
|----------------------------------------------------------------------------------------------------|-----------------------------------------------------------------------|
| Choose this for Cisco Aironet Access Points with<br>Cisco Wireless LAN Controllers (WLC) or Cisco<br>Connected Mobile Experiences(CMX On-Prem). | Choose this for Cisco Meraki networks with Meraki<br>MR Access Points |
| Select                                                                                                    | Select                                                                |

Need help? Use this planning guide to decide the best suited option based on your network.

Etapa 3. Escolha Conectar WLC diretamente

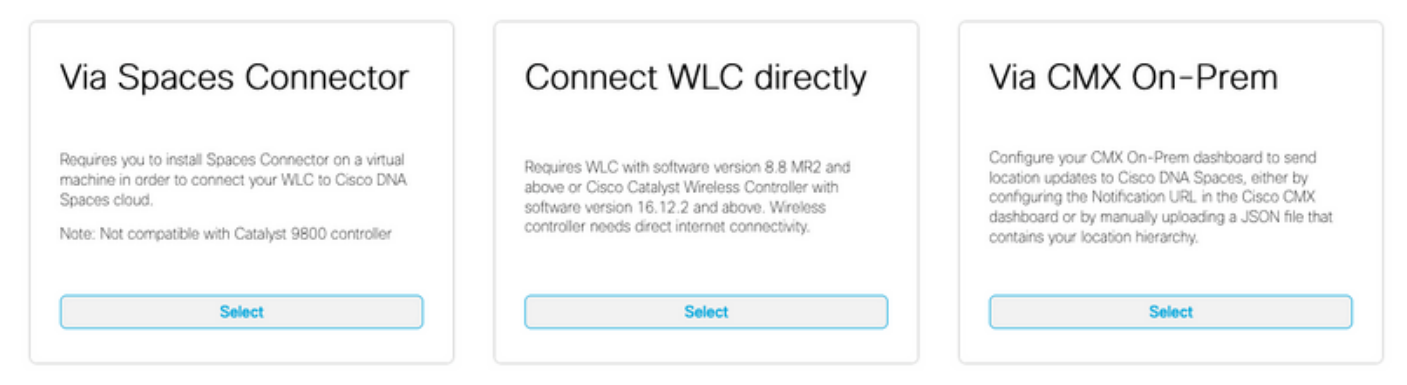

Need help? Use this planning guide to decide the best suited option based on your network

#### Etapa 4. Clique em Customize Setup (Personalizar configuração)

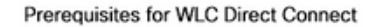

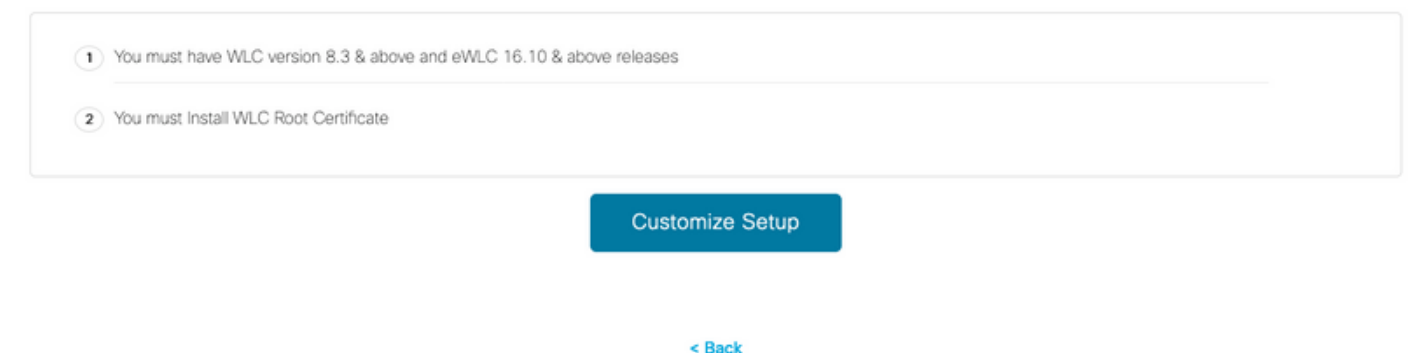

Etapa 5. Clique em **View Token** para obter o URL de serviços de nuvem e o token de ID de servidor de serviços de nuvem para a WLC

| ) ( | Install Root Certificate                                                                                                   | Need Help?                                      |   |
|-----|----------------------------------------------------------------------------------------------------|-------------------------------------------------|---|
|     | You can install the certificate from WLC CLI<br>View root certificate C                                                    | Access the below links to view detaile<br>help. | đ |
| ) ( | Configure Token in WLC                                                                                                    | View Configuration Steps                        |   |
|     | Configure the token in WLC to establish the connection.                                                                    |                                                 |   |
|     | Menu Teles                                                                                                    | System Requirements                             |   |
|     | No Controllers added                                                                                                    | Frequently Asked Questions                      |   |
| ) ( | Import Controllers into Location Hierarchy Once the controllers are connected, you can import them into location hierarchy |                                                 |   |

Etapa 6. Faça login na CLI da WLC e execute estes comandos:

(Cisco Controller) > config cloud-services cmx disable (Cisco Controller) > config cloud-services server url https:// (Cisco Controller) > config cloud-services server id\_token Etapa 1. Navegue até Setup > Wireless Networks e clique em Import Controllers (Configurar > Redes sem fio)

Connect your wireless network Connect via AireOS WLC Direct Connector AireOS WLC Direct Connector is an easy way to get your wireless network connected to Cisco DNA Spaces. No need to upgrade Wireless LAN Controllers Install Root Certificate 1 You can install the certificate from WLC CLI View root certificate C Configure Token in WLC 2 Configure the token in WLC to establish the connection. 1 View Token Total controller(s) Import Controllers into Location Hierarchy (3) Once the controllers are connected, you can import them into location hierarchy Import Controllers No Controllers added

Etapa 2. Escolha o local onde deseja importar controladores e clique em **Avançar.** Se esta for a primeira vez que você importar um controlador, poderá ver o local padrão, ou seja, o nome da conta do Cisco DNA Spaces

| Import Controllers              |                                                                                                    | × |
|---------------------------------|----------------------------------------------------------------------------------------------------|---|
|                                 | Where do you want to import this Controller<br>Choose a location that you want to import this controller. |   |
| EQ Search Locations AndresSilva |                                                                                                    | ۲ |

Etapa 3. Verifique o endereço IP da WLC que deseja adicionar. Em seguida, clique em Avançar.

#### Select the Controller(s) that you want to import

NOTE: The Controller(s) will be added as a new WLC under " AndresSilva"

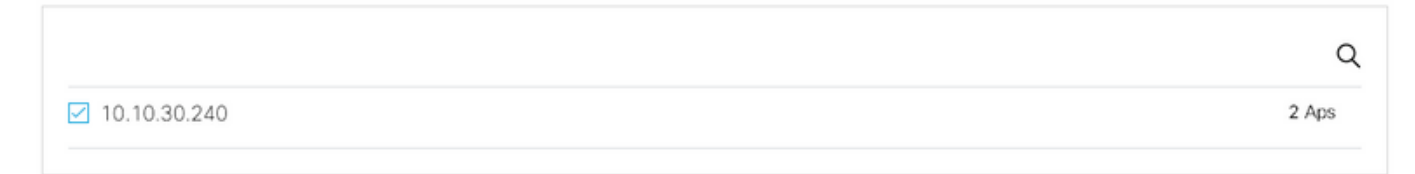

Etapa 4. Selecione os locais e clique em Concluir.

**Note**: Os Cisco DNA Spaces agruparão automaticamente os access points (APs) com base no prefixo de seus nomes e criarão redes. Se desejar manter o mesmo agrupamento, selecione as redes. Se o local não for conforme o local da sua empresa, desmarque a opção **Selecionar tudo**. Se os APs não estiverem agrupados, os nomes de rede não serão exibidos.

#### Import Controllers

Locations

Following are auto discovered locations, select the locations which you wish to add.

No Networks are available

#### Organize a hierarquia de local nos Cisco DNA Spaces

Se uma nova hierarquia de local for desejada ou se nenhum local tiver sido adicionado na etapa 4 da seção **Importar a WLC para os Cisco DNA Spaces,** você poderá configurá-los manualmente.

Etapa 1. Navegue até **Hierarquia de local,** passe o mouse sobre o controlador sem fio existente e crie um grupo. Os grupos organizam vários locais ou zonas com base na geolocalização, na marca ou em qualquer outro tipo de agrupamento, dependendo da empresa.

×

| <ol> <li>Home</li> </ol> | 2Q Search Locations                                  | 9 <u>-</u> 3 Pi <u>+</u>                                                                                                    |
|--------------------------|------------------------------------------------------|----------------------------------------------------------------------------------------------------|
| O Location Hierarchy     | AndresSilva                                          | 1 2 0 0 2                                                                                                    |
| Monitoring & Support     | <ul> <li>              10.10.30.240      </li> </ul> |                                                                                                    |
| 🚯 Users                  | 🕞 🖻 Campus                                           | Rename 10.10.30.2                                                                                                    |
|                          | <ul> <li>Suilding</li> </ul>                         | (1) (2) Edit<br>Create Group                                                                                                    |
|                          | ⊙ <u>≺t</u> Lobby                                    | Add Network     Add/Edit Metadeta                                                                                                    |
|                          |                                                      | O     O     O |

Etapa 2. Passe o mouse sobre o Grupo e selecione **Adicionar rede.** Uma rede ou um local é definido no Cisco DNA Spaces como todos os pontos de acesso em um prédio físico consolidado como um local.

| O Home               | EQ. Search Locations       | 9 <u>1</u> * Pi ±                |
|----------------------|----------------------------|----------------------------------|
| O Location Hierarchy | AndresSilva                | 00000 8                          |
| Monitoring & Support | m 10.10.30.240             |                                  |
| 🚯 Users              | <ul> <li>Campus</li> </ul> |                                  |
| Setup                | • Suilding                 | Rename Campus     Create Group   |
|                      |                            | Edit Group<br>Add Network        |
|                      |                            | Delete Location<br>Location Info |

**Note**: Esse é o nó mais importante na Hierarquia de locais, pois os insights de negócios e os cálculos de análise de local são gerados a partir daqui.

Etapa 3. Passe o mouse sobre a rede e selecione **Adicionar zona**. Uma zona é uma coleção de pontos de acesso dentro de uma seção de um prédio/local. Ela pode ser definida com base nos departamentos de um prédio físico ou de uma organização.

| Home                 |   | EQ. Search Locations                                                                 | 9 <u>-</u> * Pi -                               |
|----------------------|---|--------------------------------------------------------------------------------------|-------------------------------------------------|
| O Location Hierarchy |   | AndresSilva                                                                          |                                                 |
| Monitoring & Support |   | <ul> <li>         III.10.30.240      <li>         III.10.30.240     </li> </li></ul> |                                                 |
| 🔂 Users              |   | O Campus                                                                             | 1 2 0 0                                         |
| Setup                | ~ | 💿 🗶 Building                                                                         |                                                 |
|                      |   |                                                                                      | Rename Bulding<br>Add Zone<br>Add/Edit Metadata |
|                      |   |                                                                                      | Delete Location                                 |

Etapa 4. Configure o nome da zona e selec os APs para a zona e clique em Adicionar:

| Add Zone                                      | Q               | × |
|-----------------------------------------------|-----------------|---|
| Lobby                                         |                 |   |
| Select Access Points<br>Network Access Points |                 |   |
| 14-MX-Lobby-1 (00:f                           | 2:8b:26:e5:d0)  |   |
| 14-MX-Office1-1 (f4:                          | db:e6:34:4d:00) |   |
|                                               |                 |   |
|                                               |                 |   |
| Add                                           |                 |   |

Repita as etapas 3 e 4 quantas vezes for necessário.

## Verificar

Para confirmar o status de conectividade entre o WLC e os espaços do Cisco DNA, execute o comando **show cloud-services cmx summary**. O resultado deve ser o seguinte:

(Cisco Controller) > show cloud-services cmx summary

CMX Service

| Server              | . https://andressilva.dnaspaces.io |
|---------------------|------------------------------------|
| IP Address          | 52.20.144.155                      |
| Connectivity        | https: UP                          |
| Service Status      | Active                             |
| Last Request Status | HTTP/1.1 200 OK                    |
|                     |                                    |
| Heartbeat Status    | OK                                 |

Payload Compression type ..... gzip

## Troubleshoot

Atualmente, não existem informações disponíveis específicas sobre Troubleshooting para esta

configuração.

#### Sobre esta tradução

A Cisco traduziu este documento com a ajuda de tecnologias de tradução automática e humana para oferecer conteúdo de suporte aos seus usuários no seu próprio idioma, independentemente da localização.

Observe que mesmo a melhor tradução automática não será tão precisa quanto as realizadas por um tradutor profissional.

A Cisco Systems, Inc. não se responsabiliza pela precisão destas traduções e recomenda que o documento original em inglês (link fornecido) seja sempre consultado.